## KUALI FINANCIAL SYSTEM UNIVERSITY of CALIFORNIA • IRVINE

## **QUICK START GUIDE: CHANGE FISCAL OFFICER FOR MULTIPLE ACCOUNTS**

**Summary:** KFS organizations are responsible for the maintenance of Fiscal Officers on all accounts within their Organization. In the event a Fiscal Officer leaves or no longer oversees an account, organizations will be responsible for ensuring that the Fiscal Officer is replaced.

The Account Global maintenance eDoc is used to assign identical attributes to multiple accounts on a single document. For example if an organization would like to add one Fiscal Officer to multiple accounts they would use the Account Global maintenance eDoc.

| Steps | What you need to do          | How to do it                                                                                                    |  |  |  |  |  |
|-------|------------------------------|----------------------------------------------------------------------------------------------------|--|--|--|--|--|
| 1     | Access KFS via Zot<br>Portal | <ol> <li>Use your UCInetID and password to log in to <u>https://portal.uci.edu/</u></li> <li>Press the Faculty and Staff tab and then select the KFS tab</li> </ol>                                                                                                    |  |  |  |  |  |
|       |                              | VOU ARE SIGNED IN AS ERIK RAMIREZ     HOME     UCL     WEBMAIL     HELP     LOGOUT       UNIVERSITY of CALIFORNIA - JZVINE       Home     Facility & Staff       Main     Applications     Finances     Work/Life     Facilities/Safety     KFS     #Add Tab                                                                                                    |  |  |  |  |  |
| 2     | Access Account<br>Global     | <ol> <li>Navigate to the KFS Lookups &amp; Requests portlet</li> <li>Expand Chart of Accounts</li> <li>Select Account Global</li> <li>KFS Lookups &amp; Requests - Adv</li> <li>Capital Asset Builder</li> </ol>                                                                                                    |  |  |  |  |  |
|       |                              | Capital Asset Management  Chart of Accounts  Account Delegate  Account Delegate  Account Clobal  Account Clobal  Cobject Code Global  Cobject Global  Cobject |  |  |  |  |  |

| 3 | Enter required<br>information Account Global                                                                                                    | 1. In<br>fie<br>2. In<br>the<br>ini | <ol> <li>In the Document Overview tab complete the required Description field</li> <li>In the Global Account Maintenance section, enter the UCInetID for the new Fiscal Officer in the Fiscal Officer Principal Name field. If the UCInetID is unknown select the magnifying glass icon to initiate a Person Lookup</li> </ol> |                                    |            |  |  |  |  |
|---|----------------------------------------------------------------------------------------------------|-------------------------------------|----------------------------------------------------------------------------------------------------|------------------------------------|------------|--|--|--|--|
|   | Organization Document N                                                                                                    | umber:                              |                                                                                                    |                                    |            |  |  |  |  |
|   | Global Account Maintenance                                                                                                    |                                     | ✓ hide                                                                                                    |                                    |            |  |  |  |  |
|   | New                                                                                                    |                                     | iscal Officer Principal Name                                                                                                    | ehramire                           |            |  |  |  |  |
|   |                                                                                                    | Account                             | t Supervisor Principal Name                                                                                                    | RAMIREZ, ERIK                      |            |  |  |  |  |
|   |                                                                                                    | Accou                               | unt Manager Principal Name                                                                                                    | <u> </u>                           |            |  |  |  |  |
|   |                                                                                                    | 10000                               | Organization Code                                                                                                    | <u> </u>                           |            |  |  |  |  |
|   |                                                                                                    |                                     | Sub-Fund Group Code                                                                                                    | •                                  |            |  |  |  |  |
|   |                                                                                                    | Continuat                           | Account Expiration Date                                                                                                    |                                    | <b>- (</b> |  |  |  |  |
|   |                                                                                                    | Co                                  | ntinuation Account Number                                                                                                    | <u> </u>                           |            |  |  |  |  |
|   |                                                                                                    | Income Stre                         | am Chart Of Accounts Code                                                                                                    |                                    | - •        |  |  |  |  |
|   |                                                                                                    | Incor                               | ne Stream Account Number<br>CFDA Number                                                                                                    |                                    |            |  |  |  |  |
|   |                                                                                                    | High                                | er Education Function Code                                                                                                    | 9                                  |            |  |  |  |  |
|   | Trans                                                                                                    | action Proces                       | sing Sufficient Funds Check                                                                                                    |                                    |            |  |  |  |  |
| 4 | Access the Edit List of Accounts tab                                                                                                    | 1. M<br>2. Pe<br>ma                 | nually enter each account in the New Account section <b>or</b><br>form a Look up to add multiple account lines by selecting the<br>gnifying glass icon                                                                                                    |                                    |            |  |  |  |  |
|   | Edit List of Accounts                                                                                                    |                                     |                                                                                                    |                                    |            |  |  |  |  |
|   | New Account                                                                                                    |                                     |                                                                                                    | Look Up/Add Multiple Account Lines |            |  |  |  |  |
|   |                                                                                                    |                                     | * Chart Code:                                                                                                    |                                    | • 9        |  |  |  |  |
|   |                                                                                                    |                                     | * Account Number:                                                                                                    | ٩                                  |            |  |  |  |  |
|   |                                                                                                    |                                     |                                                                                                    | add                                |            |  |  |  |  |
|   | hide Account(IR - UC IRVINE-GF10404-402543-19933 ENGR/CIVIL ENGINEERING)                                                                                                    |                                     |                                                                                                    |                                    |            |  |  |  |  |
|   | Account Number GED004                                                                                                    |                                     |                                                                                                    |                                    |            |  |  |  |  |
|   | Account Name: <u>402343-19933 ENGK/CIVIL ENGINEERING</u> delete                                                                                                    |                                     |                                                                                                    |                                    |            |  |  |  |  |
| 5 | <ol> <li>Select the Look Up/Add Multiple Account Lines to open Account lookup</li> <li>On the Account Lookup Screen, enter the name of the old Fiscal Officer to pull up all accounts assigned. You may mark each check box in the Select? column or select the button for all accounts or all accounts showing on the current page.</li> <li>Select desired accounts and then press return selected button to return the results to the Account Global Maintenance eDoc</li> </ol> |                                     |                                                                                                    |                                    |            |  |  |  |  |

| 5     | Viewing                                                                                    | Viewing rows 1 to 29                        |                |                                                                                                    |                                                                                                    |           |                                     |               |                         |                                   |  |
|-------|--------------------------------------------------------------------------------------------|---------------------------------------------|----------------|----------------------------------------------------------------------------------------------------|----------------------------------------------------------------------------------------------------|-----------|-------------------------------------|---------------|-------------------------|-----------------------------------|--|
|       | select a                                                                                   | all from a                                  | ll pages d     | eselect all from all pages                                                                                                    | select all from this                                                                                                    | page dese | elect all from this                 | s page ret    | urn selected            |                                   |  |
|       | Select?                                                                                    | Select? Chart Account Code Number Account I |                | Account Name                                                                                                    | nt Name Organization Acc<br>Code Type                                                                                                    |           | count Sub-Fund<br>e Code Group Code |               | UC<br>uccount<br>Number |                                   |  |
|       |                                                                                            | <b>H</b>                                    | Ð              |                                                                                                    | <b>H</b>                                                                                                    |           |                                     | <b>I</b>      | <b>J</b>                |                                   |  |
|       | <b>v</b>                                                                                   | IR                                          | FG14790        | 662010-23496<br>ACCOUNTING                                                                                                    | <u>8009</u>                                                                                                    | CE        | <u>406210</u>                       | <u>662010</u> | <u>23496</u>            | <u>CRAWFORD</u> ,<br><u>SUSAN</u> |  |
|       |                                                                                            | <u>IR</u>                                   | <u>FG14792</u> | 662010-23498<br>ACCOUNTING                                                                                                    | <u>8009</u>                                                                                                    | <u>CF</u> | <u>406210</u>                       | <u>662010</u> | <u>23498</u>            | <u>CRAWFORD</u> ,<br><u>SUSAN</u> |  |
|       | ✓                                                                                          | IR                                          | FG14797        | 662040-23496 CASHIER                                                                                                    | <u>8009</u>                                                                                                    | <u>CF</u> | <u>406210</u>                       | <u>662040</u> | <u>23496</u>            | ABEAN,<br>DIANNE                  |  |
| IB IB |                                                                                            | IR                                          | <u>FG14841</u> | 683039-23496<br>ACCOUNTS RECEIVABLE<br>RECHARG                                                                                                    | <u>8009</u>                                                                                                    | CE        | <u>406210</u>                       | <u>683039</u> | <u>23496</u>            | amagana,<br>Julie                 |  |
|       |                                                                                            | IR                                          | FG14842        | 683039-23498<br>ACCOUNTS RECEIVABLE<br>RECHARG                                                                                                    | 8009                                                                                                    | CE        | <u>406210</u>                       | <u>683039</u> | <u>23498</u>            | amagana,<br>Julie                 |  |
|       |                                                                                            | IR                                          | FG16603        | 683039-23499<br>ACCOUNTS RECEIVABLE<br>RE <mark>CHARG</mark>                                                                                                    | <u>8009</u>                                                                                                    | <u>CF</u> | <u>406210</u>                       | <u>683039</u> | <u>23499</u>            | AMAGANA, JULIE                    |  |
| 6     | Verify added 1. Verify all accounts that will be changed to the new Fiscal Office accounts |                                             |                |                                                                                                    |                                                                                                    |           |                                     | scal Officer  |                         |                                   |  |
| 7     | Review and Submit<br>eDoc                                                                  |                                             |                | <ol> <li>After reviewing the changes, press Submit button at the bottom of<br/>the eDoc</li> <li>The eDoc will be submitted to workflow and the status will change<br/>from initiated to Enroute</li> </ol> |                                                                                                    |           |                                     |               |                         |                                   |  |
| 8     | Review Route Log<br>tab                                                                    |                                             |                | Upon submiss<br>workflow for r<br>Required Appr<br>Reviewer, Cha                                                                                                    | Upon submission the Account Maintenance eDoc will go through<br>workflow for review and approval<br>Required Approvals for Account Maintenance eDoc: Organization<br>Reviewer, Chart Manager (IR), University Chart Manager (UC) |           |                                     |               |                         |                                   |  |